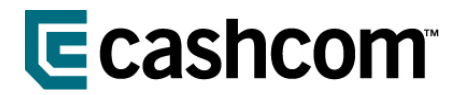

## **GUIDE TIL TALETIDSTERMINALENS ROUTER!**

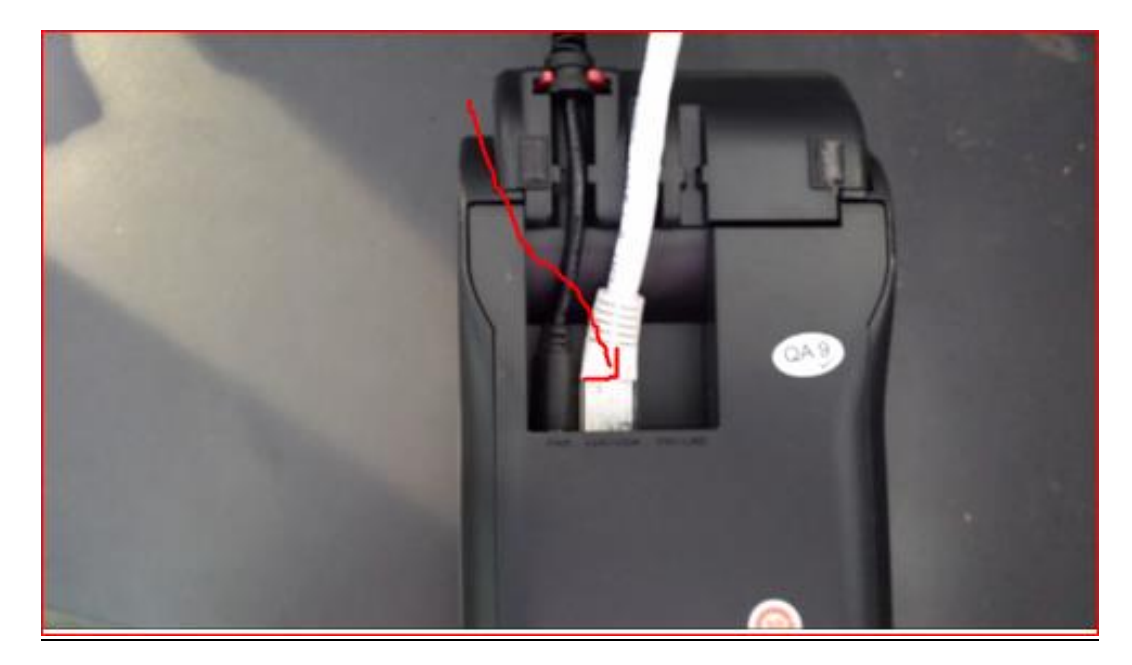

1. Find taletidsterminalen i butikken og tag datakablet ud af taletidsterminalen.

2. Sæt datakablet fra terminalen ind i den bærbares netværkstik i computeren.

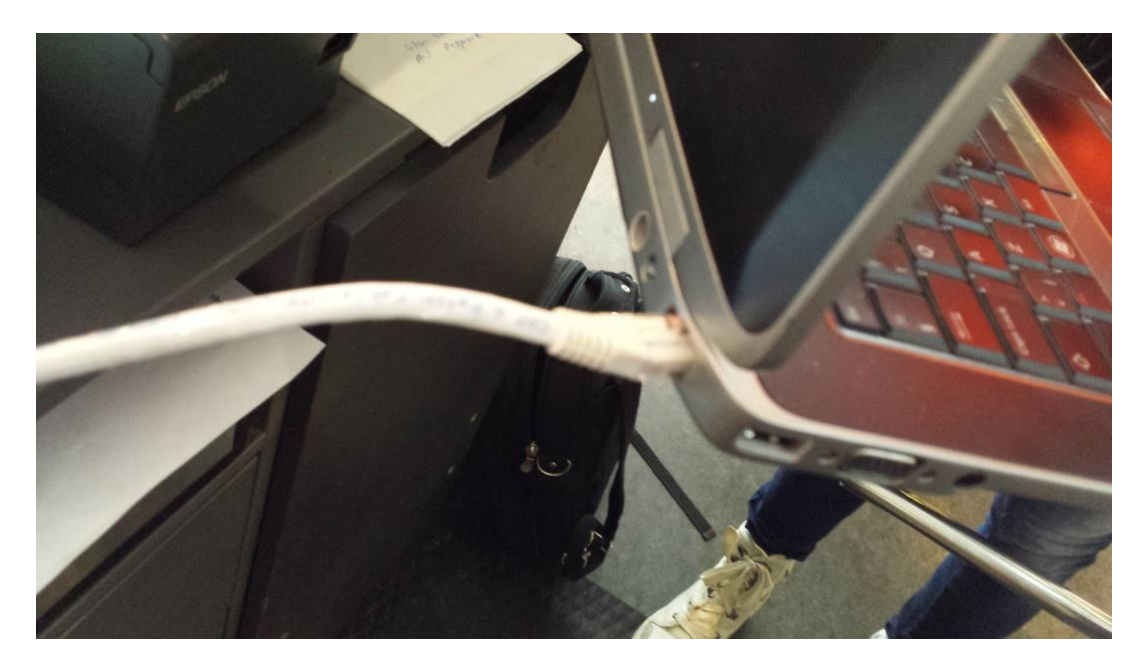

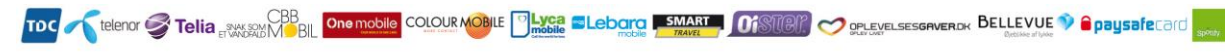

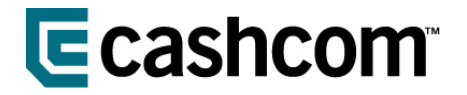

3. Gå ind på hjemmesiden <u>http://192.168.0.1/</u>

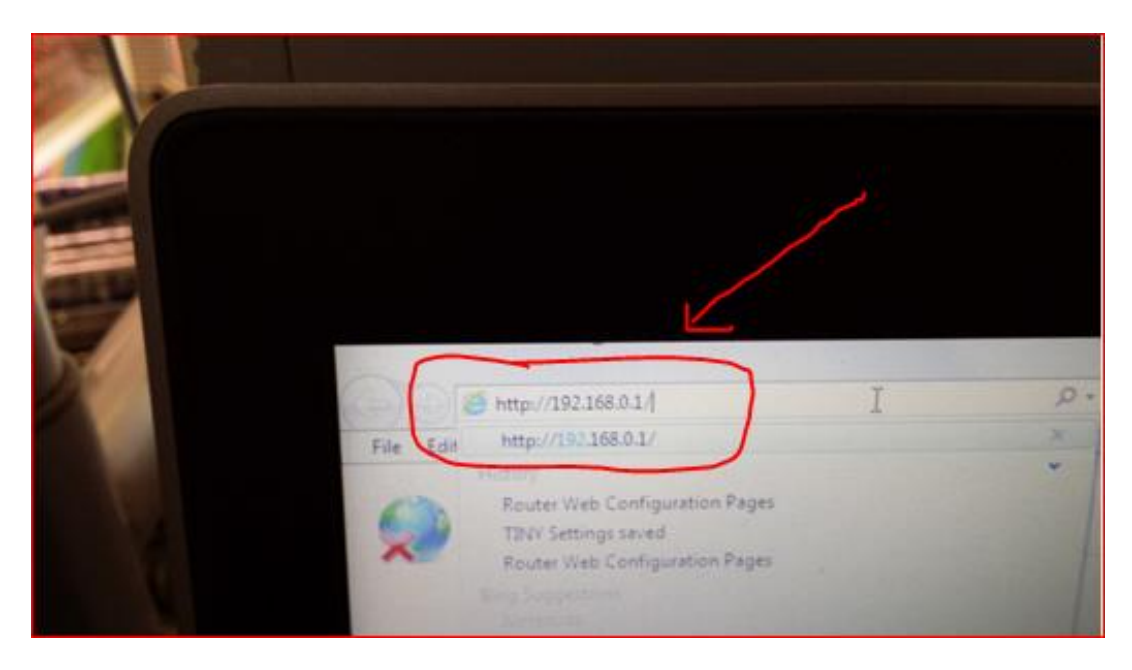

 Du skal nu være inde på ovenstående hjemmeside – Dovado. Du skal nu indtaste USERNAME & PASSWORD

| -                                                                                          |                                                   | Date: 2013-09-10<br>Signat: 35 % (3G)<br>SMS (0)<br>WLAN: Off | Time: 14-13<br>Connector: USB<br>© 10.37.104.205 | Traffic Down / Up (G8)<br>Modern: 0.00 / 0.00 |
|--------------------------------------------------------------------------------------------|---------------------------------------------------|---------------------------------------------------------------|--------------------------------------------------|-----------------------------------------------|
| Home<br>Modern<br>Internet<br>LAN<br>WLAN<br>SMS<br>System<br>Upgrade<br>Restart<br>Logsal | Login<br>Login<br>Intername<br>Passwertz<br>Login |                                                               |                                                  | 0                                             |
| Descenantation<br>With Manual<br>I 2004 Manual                                             |                                                   |                                                               |                                                  |                                               |

Indtast disse koder & klik på LOGIN USENAME = admin PASSWORD = password

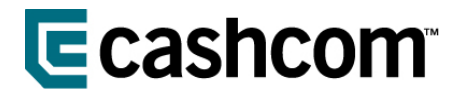

5. Du er logget ind på Dovado routeren. Herefter skal du klikke på WLAN.

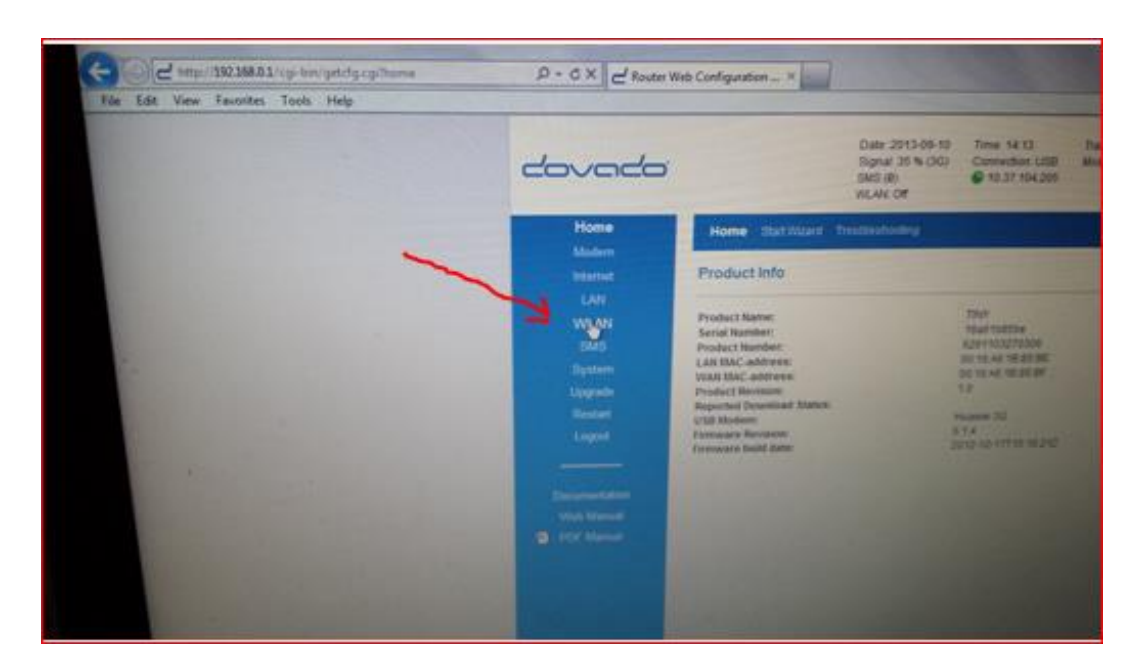

6. Find Wireless LAN – ændre fra Enable til Disable

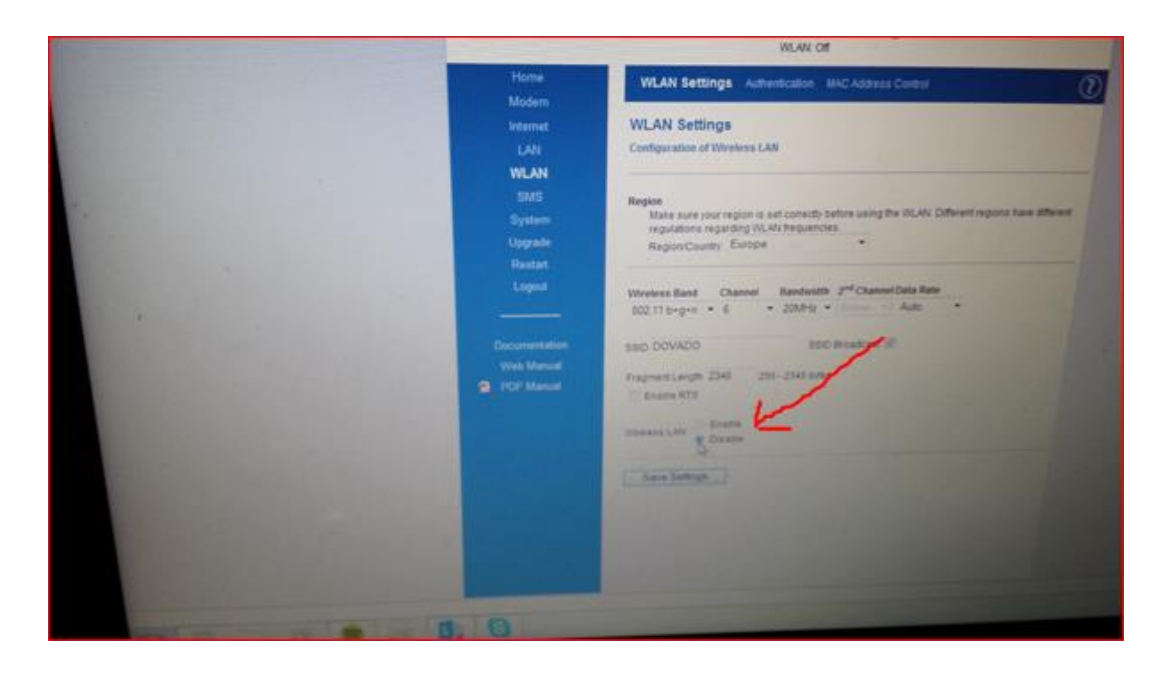

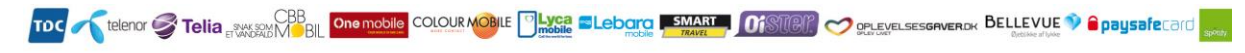

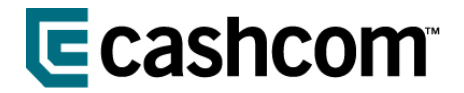

7. Derefter klikker du på SAVE SETTINGS

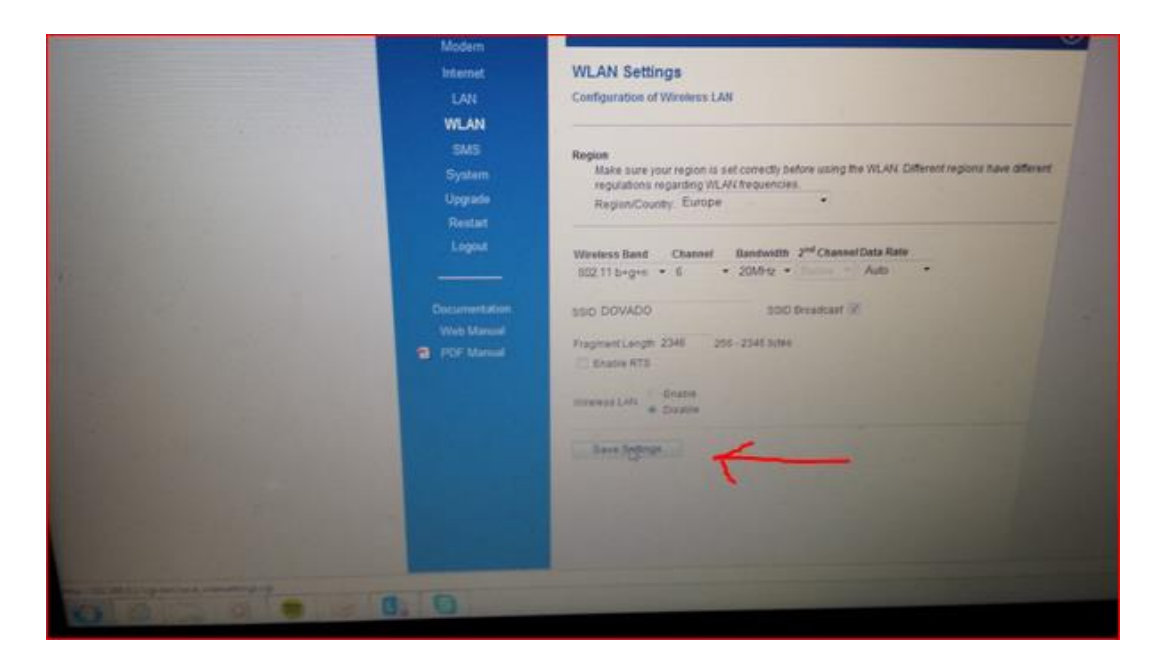

8. Klik nu på LOGOUT

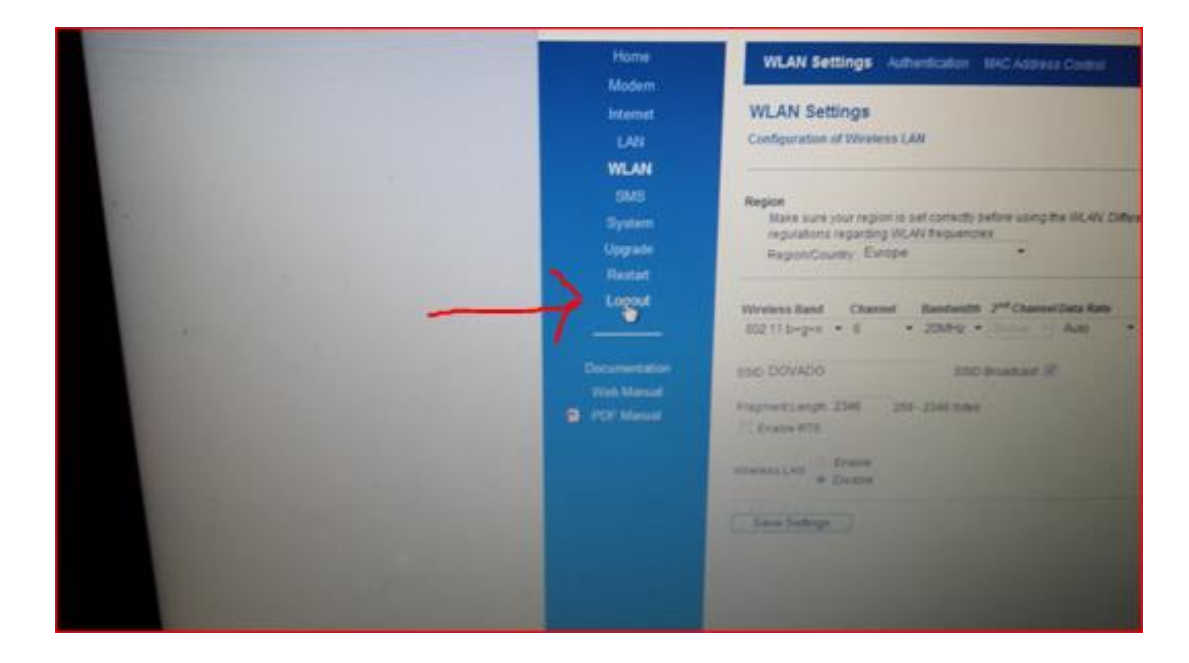

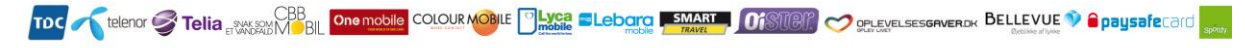

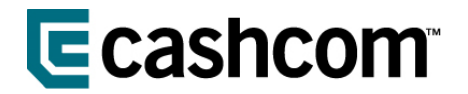

- 9. Bekræft nu ved at klikke på LOGOUT.
- 10. Nu sætter du datakablet fra den bærbare computer tilbage i taletidsterminalen igen (LAN/COM)

| 200000                                                                                                    |                                                                                 | Date 2013-09-10 Time 14.15<br>Signal 35 % (3G) Connection USB<br>SMS (0) 10.37 104.205<br>WLAN: Off |  |  |
|----------------------------------------------------------------------------------------------------|---------------------------------------------------------------------------------|----------------------------------------------------------------------------------------------------|--|--|
| Home                                                                                                    | Logout                                                                          |                                                                                                    |  |  |
| Modem<br>Internet<br>LAN<br>WLAN<br>SMS<br>System<br>Upgrade<br>Restart<br>Logout<br>Decumentation<br>Web Manual | Logout<br>You are about to log out.<br>Do you really want to log out?<br>Loggyt |                                                                                                    |  |  |

11. Nu frakobler du strømmen fra Dovado routeren.

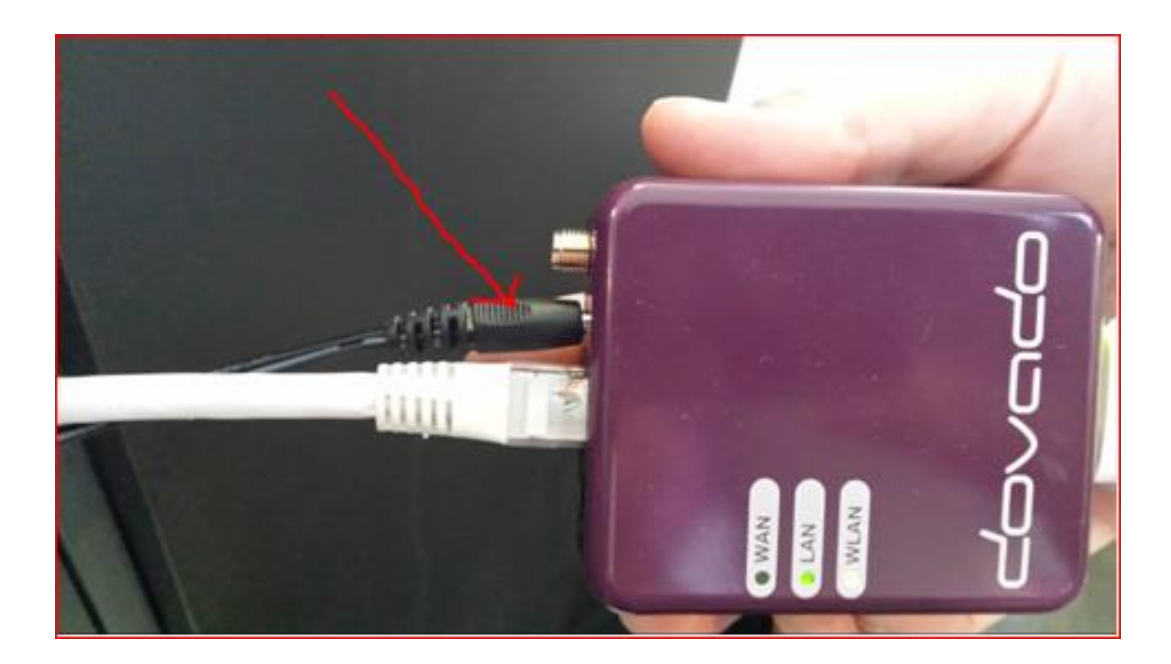

12. Afvent herefter 10-15 sek. & sæt strømledningen i igen.

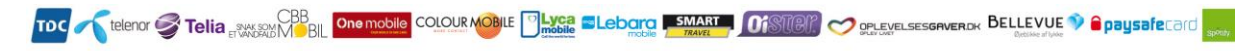

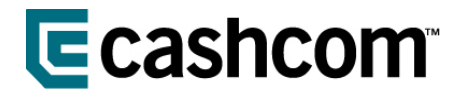

13. Nu vil USB-stikket blinke i nogle minutter og når det lyser konstant blåt, er der forbindelse til terminalen.

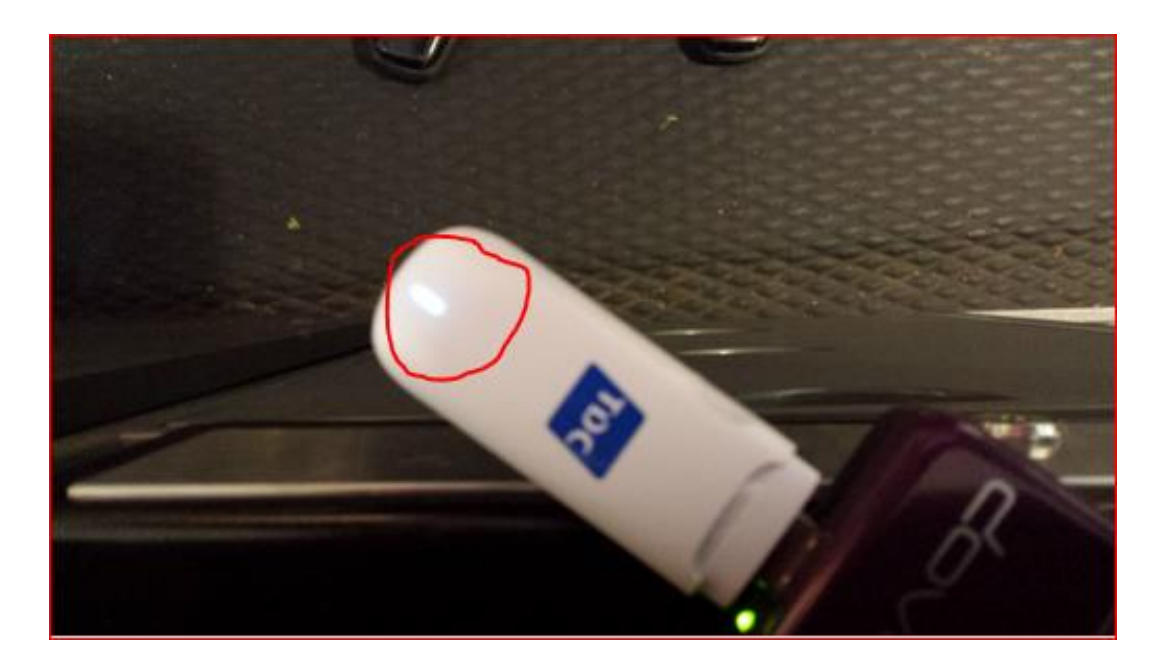

14. Nu holder du det røde knap/ kryds nede i 5-6 sek. til terminalen skriver rebooting og derefter slippes knappen.

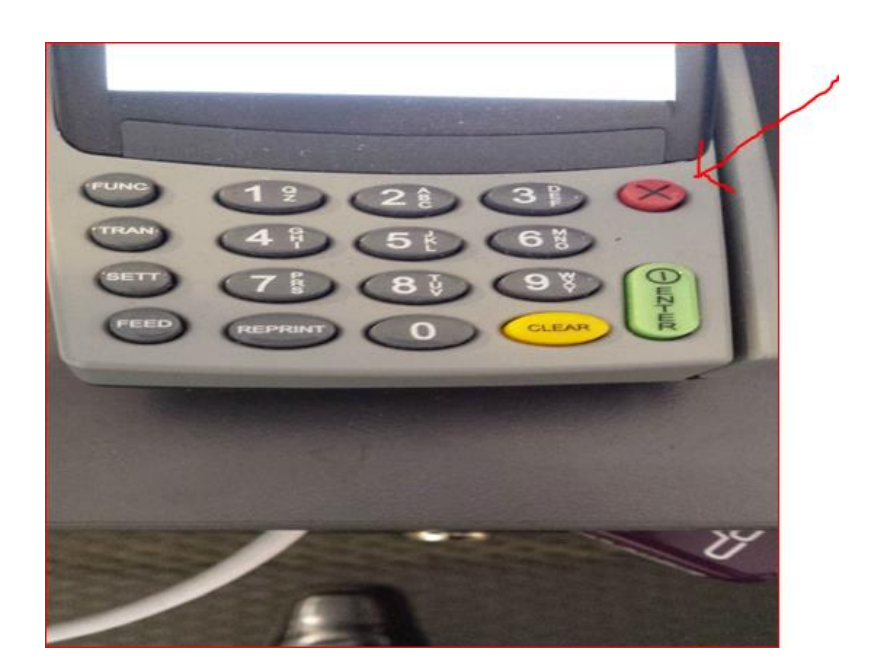

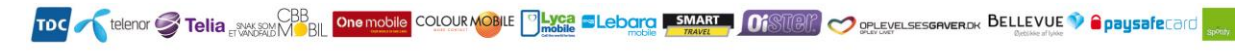

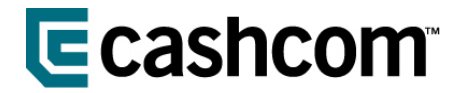

15. Når displayet viser dette er den klar for brug.

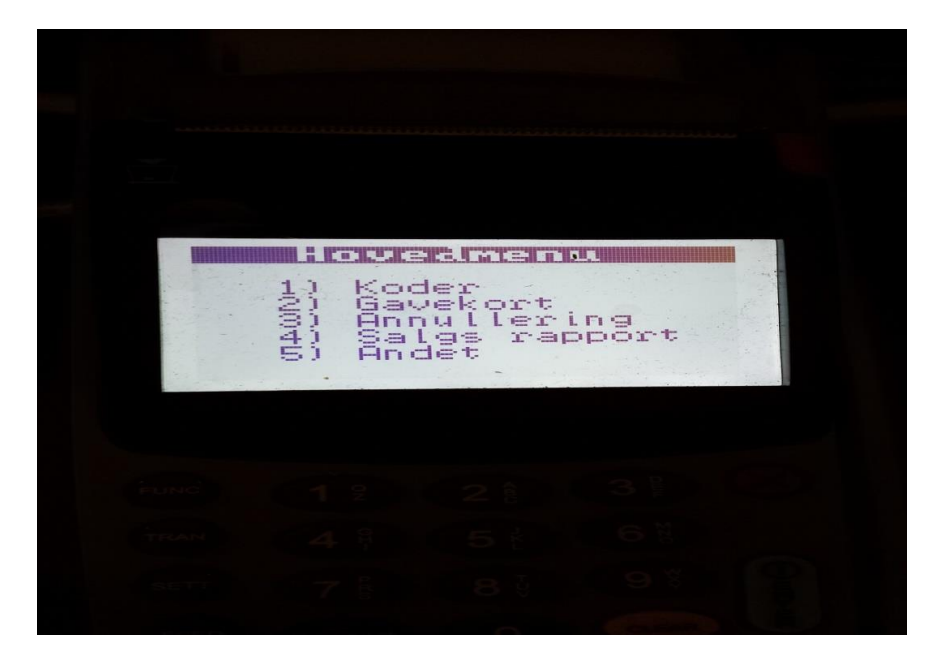

Nu går du ind på din mobiltelefonen og søger efter trådløse netværk WI-FI.
Hvis det er gjort korrekt, skal Dovado ikke kunne ses i valgmulighederne under WI-FI.

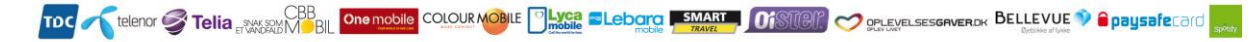